みましょう。

| <sup>き きじょうほう</sup><br>機器情報 |
|-----------------------------|
|-----------------------------|

## │ 简単!电子器具 │ 之操作⑤ ~语音 │ 检索的方法~

大家知道用中文的语音检索方法 吗?不必输入日语或是中文的文字,只要 直接对着智能手机(iPhone(苹果手机), Android(安桌))讲中文,智能手机就会用 语音对您所问的内容作出回答,或是用文 字显示答案。这回,为大家介绍智能手机 的语音检索方法。

●iPhone(苹果手机)的场合:①因为基本 上语音设定的是日语,所以先要把语音设 置变成中文。

## かたた きまさうさ あんせいけんさく ほうほう 簡単!機器操作5 ~音声検索の方法~

みなさんは、中国語の音声で、検索する方法を知っていますか?日本語や中国語の文字を入力せず、ス マートフォン(iPhone、Android)に直接、中国語で話しかけると、話しかけた内容にあった答えを音声で答えてくれたり、文字で表示してくれたりします。今回はスマートフォンの音声検索の方法を紹介します。 ●iPhoneの場合:①基本が、日本語音声の設定になっているので、まず、中国語設定に変えて

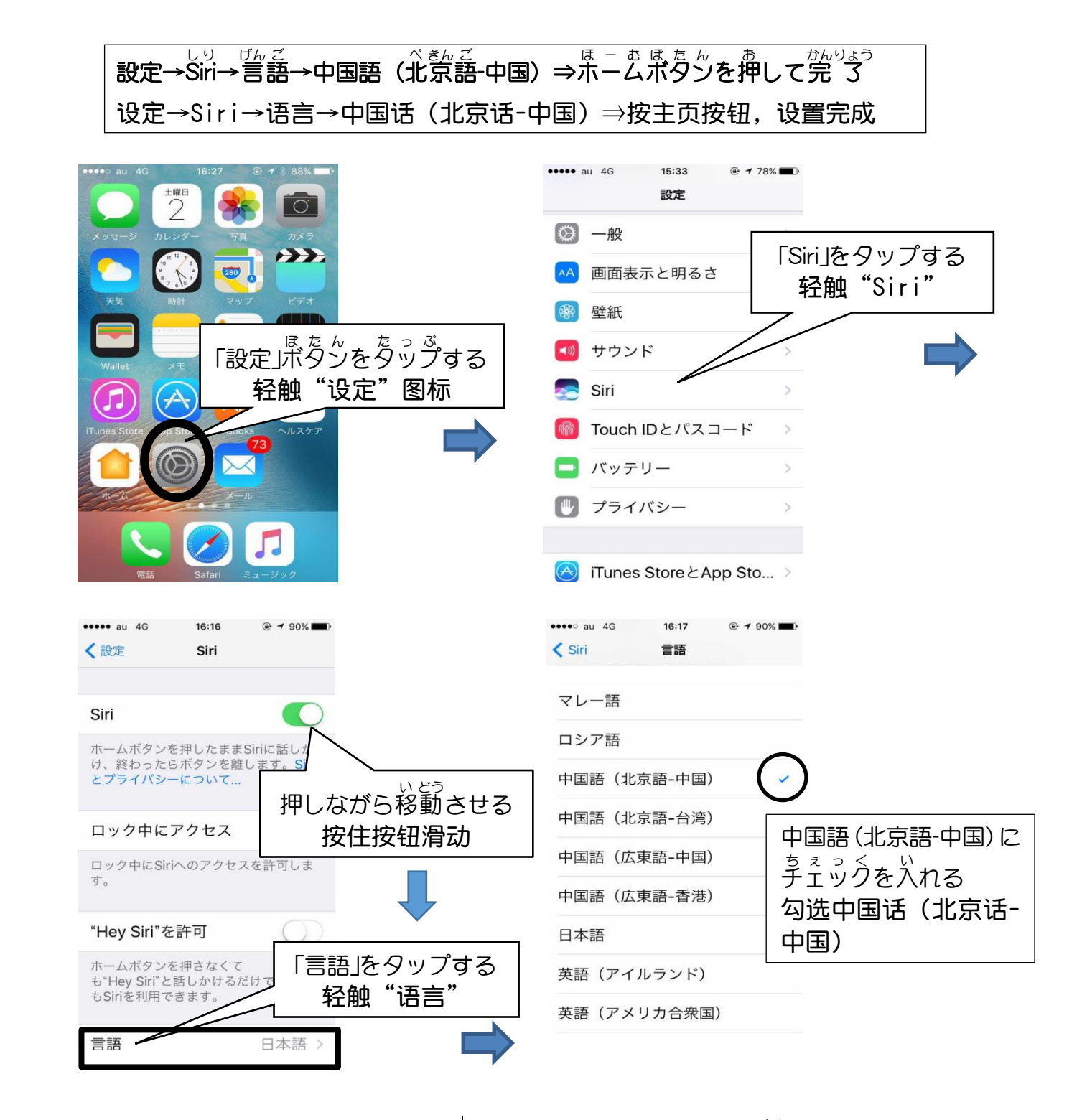

②按主页按钮后,比如,试着用中文,说 "日本的国土面积是多少啊?" 的国土面积是多少啊?」と言ってみましょう。

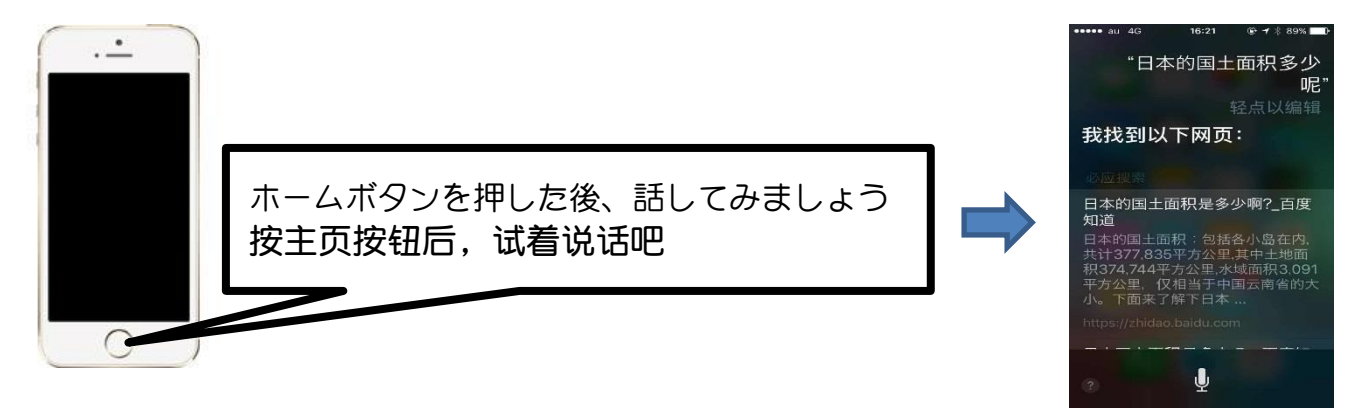

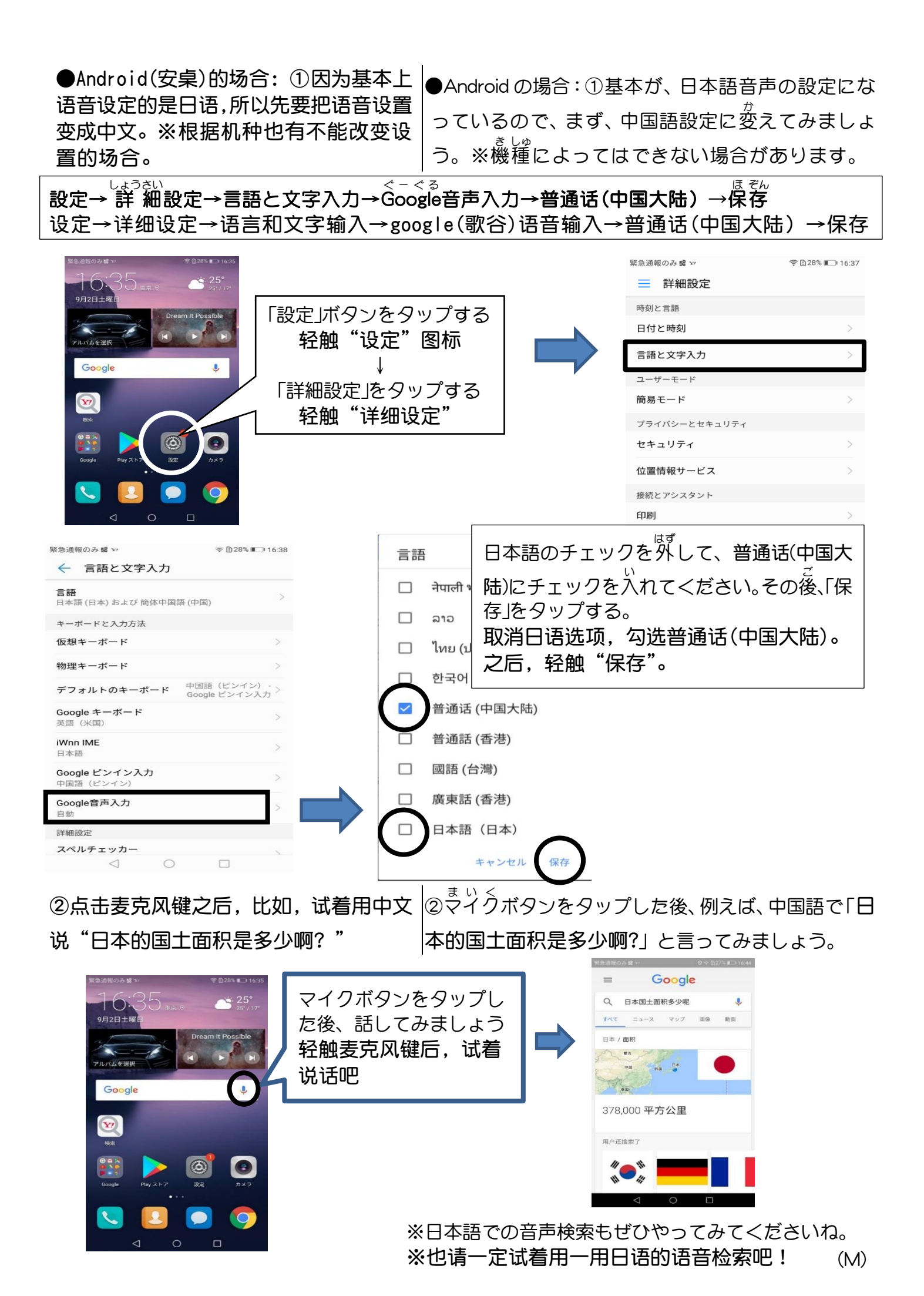